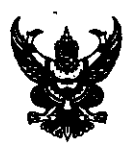

# บันทึกข้อความ

ส่วนราชการ ศูนย์เทคโนโลยีสารสนเทศการประชาสัมพันธ์ กพบ. โทร. ๐-๒๖๑๘-๒๓๒๓ ต่อ ๑๐๑๐

ที่ <u>นร อbob.ob/ ว. ๕๕ วันที่ ๒๐ มกราคม ๒๕๕๔</u>

เรื่อง การเข้าใช้ระบบงานย่อยโครงสร้างการปฏิบัติงานจริง ผ่านระบบประเมินผลการปฏิบัติงานระดับกรม สำนัก กอง และบุคคล

เรียน ผอ.สำนัก/กอง

## <u>เพื่อโปรดพิจารณาดำเนินการ</u>

# <u>เรื่องเดิม</u>

๑. บันทึก กกจ. ที่ นร ๐๒๐๓.๐๔/ว ๓๖๐๙ ลว. ๒๐ ธันวาคม ๒๕๕๓ เรื่อง กำหนดสิทธิ ผู้แทนสำนัก/กองในระบบสารสนเทศการบริหารผลการปฏิบัติราชการ เพื่อแจ้งให้สำนัก/กอง ส่งรายชื่อผู้แทน หน่วยงานละ ๒ คน เพื่อกำหนดสิทธิในการเข้าไปจัดทำโครงสร้างปฏิบัติงานจริงในระบบบริหารผลการ ปฏิบัติงาน ภายในวันที่ ๒๙ ธันวาคม ๒๕๕๓

๒. บันทึก กกจ. ที่ นร ๐๒๐๓.๐๔/๑๐ ลว. ๕ มกราคม ๒๕๕๔ เรื่อง ขอส่งรายชื่อผู้แทน สำนัก/กองในระบบสารสนเทศการบริหารผลการปฏิบัติราชการ ซึ่ง กกจ. ได้ดำเนินการรวบรวมรายชื่อผู้แทน แต่ละสำนัก/กอง ส่งให้ ศสช. กำหนดสิทธิในการเข้าไปจัดทำโครงสร้างปฏิบัติงานจริงในระบบบริหารผลการ ปฏิบัติงาน

## <u>ข้อเท็จจริง</u>

ศสช. ได้กำหนดสิทธิในการเข้าไปจัดทำโครงสร้างปฏิบัติงานจริงในระบบบริหารผลการ ปฏิบัติงาน ตามรายชื่อผู้แทนสำนัก/กองที่ กกจ. ได้รวบรวมส่งให้ตามเรื่องเดิม ๒ เรียบร้อยแล้ว และแนบคู่มือ การใช้งานมาพร้อมนี้

## <u>ข้อพิจารณา</u>

เพื่อให้การประเมินผลการปฏิบัติงานระดับกรม สำนัก กอง และบุคคล สามารถดำเนินการได้ ตามรอบการประเมิน ขอให้ผู้แทนหน่วยงานเข้าไปจัดทำโครงสร้างการปฏิบัติงานจริง และบันทึกข้อมูล บุคลากรที่ปฏิบัติงานจริงของสำนัก/กองได้ตั้งแต่บัดนี้เป็นต้นไป และปรับปรุงให้ทันสมัยตามคำสั่งเลื่อนย้ายของ กปส. ตลอดปีงบประมาณ ๒๕๕๔ หากมีข้อชักถาม สามารถติดต่อได้ที่ ศสซ. หมายเลข ๐-๒๖๑๘-๒๓๒๓ ต่อ ๑๐๑๐

จึงเรียนมาเพื่อโปรดพิจารณาดำเนินการต่อไป

(นายกฤษณพร เสริมพานิช) อปส.

## การเข้าใช้งานระบบอินทราเน็ต

การเข้ามาใช้งานระบบอินทราเน็ต สามารถทำได้โดย เปิด Browser (เช่น Internet Explorer, FireFox เป็นต้น) แล้วพิมพ์

#### http://intranet.prd.go.th

ในช่อง Address โดยไม่ต้องมี www นำหน้า ตามตัวอย่างในรูปที่ 1

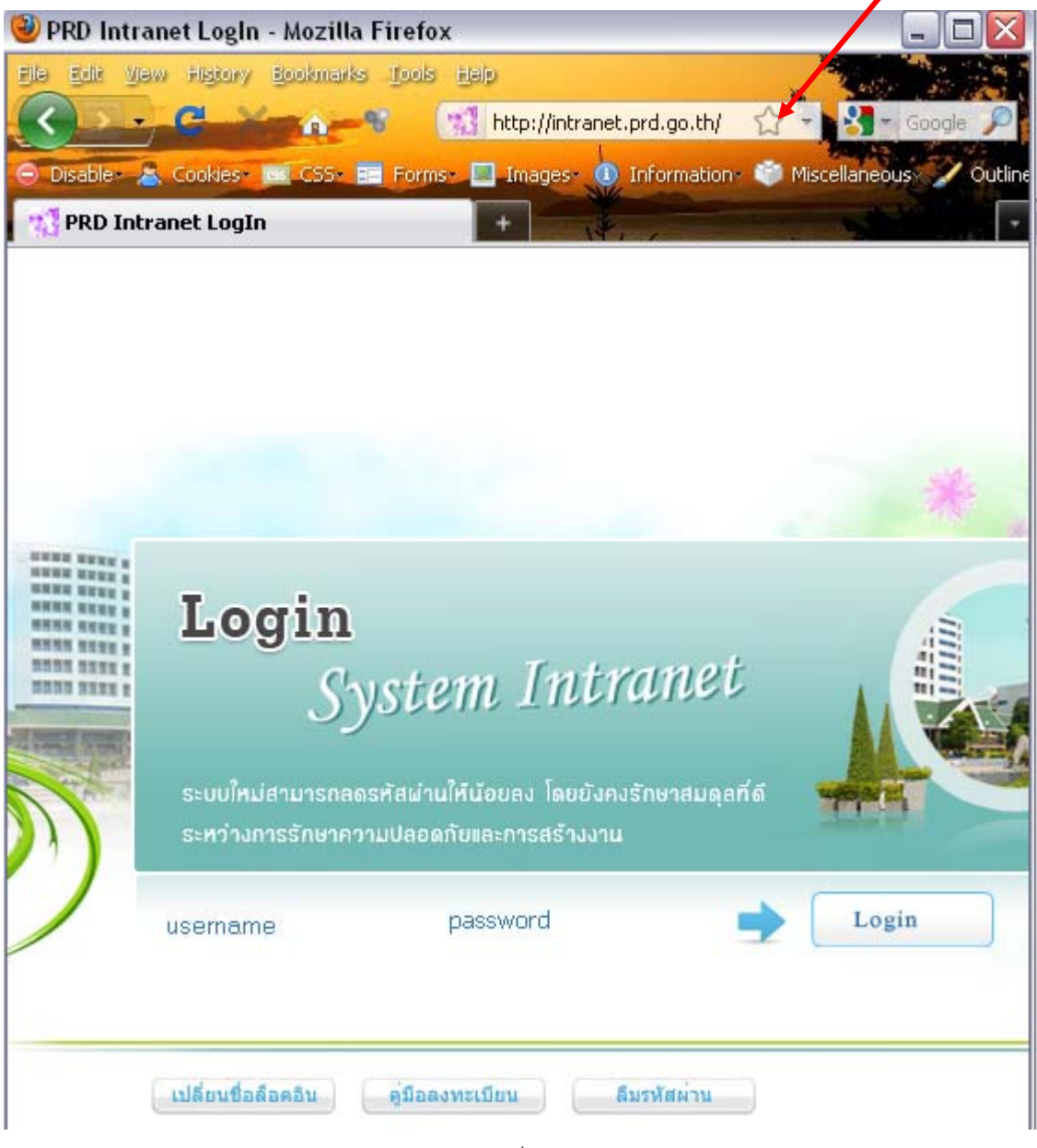

รูปที่ 1

เมื่อพิมพ์เสร็จ ให้กด Enter จะแสดงหน้าจอของการล๊อกอินเข้าระบบอินทราเน็ต (Intranet System) ให้ใส่รหัสผ่านดังนี้

- ในช่อง username ให้ใส่ รหัสผู้ใช้อีเมล์ กปส. (ไม่มี @prd.go.th)
- ในช่อง password ใส่รหัสผ่านของท่าน

- 1. พิมพ์รหัสผู้ใช้ (Username) ของอีเมล์ กปส. (ไม่มี @prd.go.th)
- 2. พิมพ์รหัสผ่าน (Password) ของอีเมล์ กปส.
- 3. กดปุ่ม Login หรือกด Enter จะแสดงหน้าจอ BackOffice Menu 0000
- 4. ถ้าต้องการลงทะเบียนผู้ใช้งานใหม่ หรือยังไม่มีอีเมล์ กปส. กดปุ่ม เปลี่ยนชื่อล็อคอิน
- 5. ถ้าต้องการศึกษาขั้นตอนการลงทะเบียนกดปุ่ม คู่มือลงทะเบียน
- 6. ถ้ามีอีเมล์ กปส. แล้ว ลงทะเบียนผู้ใช้งานแล้ว แต่จำรหัสผ่านไม่ได้ กดปุ่ม ลืมรหัสผ่าน

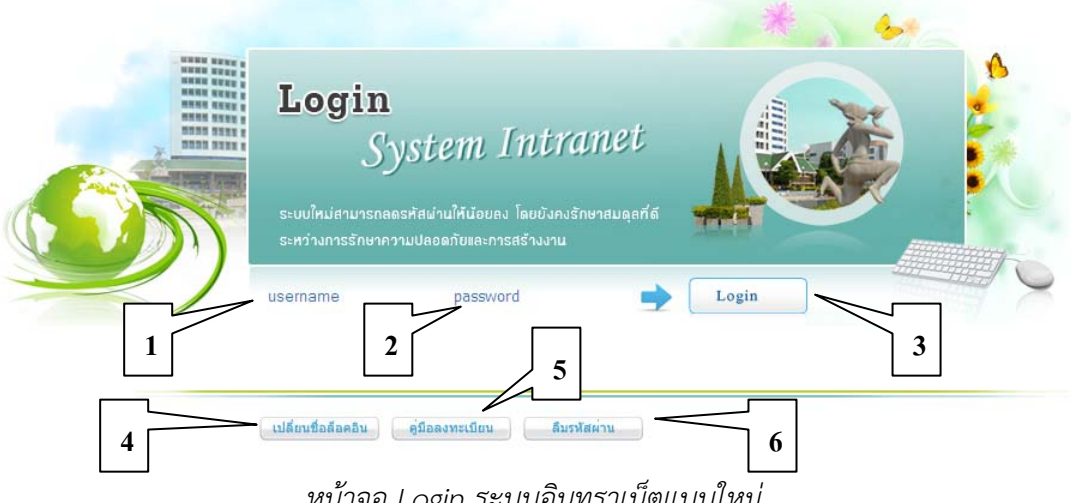

หน้าจอ Login ระบบอินทราเน็ตแบบใหม่

เมื่อ Login เข้าสู่ระบบได้แล้วจะพบกับหน้า Back Office Menu โดยสามารถเข้าใช้งาน ระบบภายในต่างๆ ได้จากเมนูด้านขวา ประกอบด้วยระบบงานหลักๆ ดังต่อไปนี้

- 1. ระบบอินทราเน็ต
- 2. ระบบบริหารผลการปฏิบัติ
- 3. ระบบบริหารการเงินการคลัง
- 4. ระบบประชาสัมพันธ์ผ่านสื่อสารสนเทศ (Easyweb Back Office)
- 5. ระบบอีเลิร์นนิ่ง
- 6. อีเมล์ กปส.
- 7. ระบบคลังภาพและเสียง
- 8. ระบบสารบรรณอิเล็กทรอนิกส์

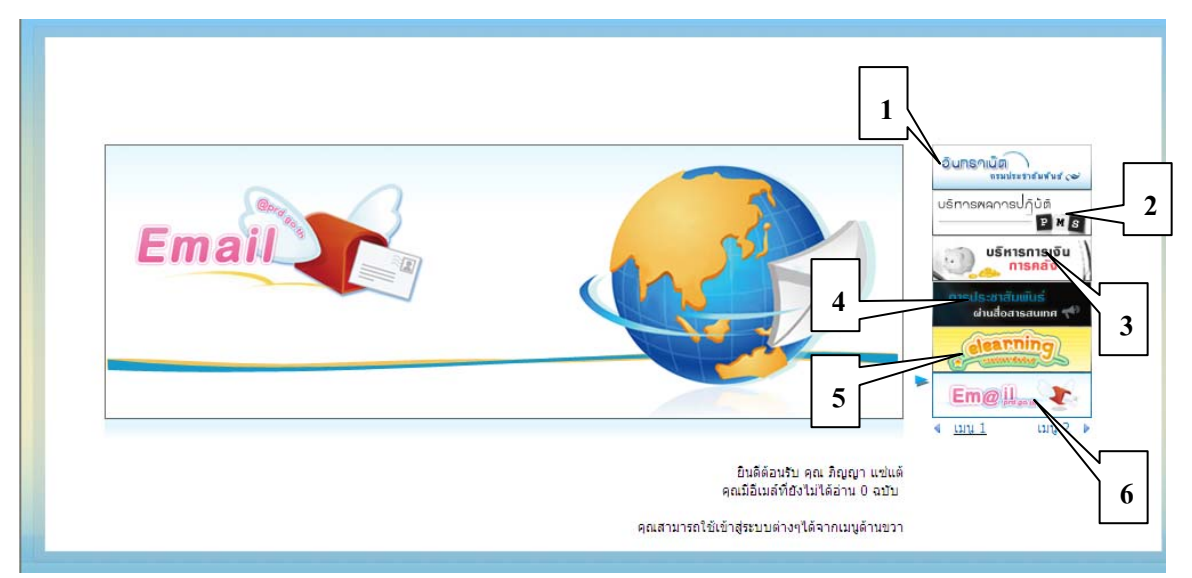

หน้าจอ Back Office Menu

# คู่มือการบันทึกโครงสร้างการปฏิบัติงานจริง

วัถุประสงค์ ในการบันทึกโครงสร้างการปฏิบัติงานจริง

- บันทึกโครงสร้างของแต่ละสำนัก/กอง กลุ่ม/ส่วน/ฝ่าย/งาน ทั้งที่มีและไม่มีอยู่จริง ตาม พ.ร.ก. การแบ่งส่วนราชการ กปส. เพื่อให้การทำงานของสำนัก/กอง สอดคล้องกับ หน้าที่และภารกิจที่สำนัก/กอง รับผิดชอบในปัจจุบัน
- บันทึกรายชื่อข้าราชการที่ปฏิบัติงานจริงตามโครงสร้าง ซึ่งข้าราชการ 1 คน จะอยู่ ภายใต้โครงสร้างของสำนัก/กอง/หน่วยงานได้เพียง 1 รายการเท่านั้น
- สามารถบันทึกรายชื่อข้าราชการที่ช่วยปฏิบัติราชการ ณ สำนัก/กอง หรือปฏิบัติราชการ เลขานุการของผู้บริหารระดับสูงได้
- การบันทึกโครงสร้าง และรายชื่อข้าราชการ รวมทั้งตำแหน่ง จะใช้ประโยชน์ในการ บริหารผลการปฏิบัติงานของสำนัก/กอง/หน่วยงานเท่านั้น และไม่ส่งผลต่อข้อมูลใน ก.พ.7 และโครงสร้างการแบ่งส่วนราชการกรมประชาสัมพันธ์ที่ใช้อยู่ในปัจจุบัน

## การเข้าสู่ระบบประเมินผลการปฏิบัติงานระดับกรม สำนัก กอง และบุคคล

เมื่อเข้าสู่ระบบอินทราเน็ตได้แล้ว คลิกที่เมนูที่ 2 บริหารผลการปฏิบัติราชการ

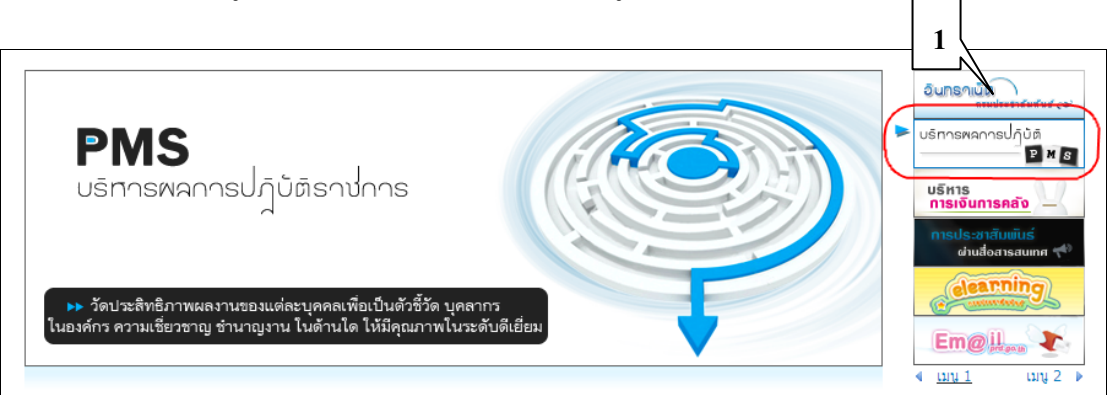

คลิกที่เมนู เข้าสู่ระบบงาน Back Office

| กรมประขาสัมพันธ์           Public Relations Department           PMS |                                                                     |  |  |  |
|----------------------------------------------------------------------|---------------------------------------------------------------------|--|--|--|
| ียินดีด้อนรีบ นางสาวกิญญา แช่แต้ สำน                                 | โกกอง : ศสช. กลุ่ม/ส่วน/ฝ่าย : กพบ. ตำแหน่ง : นักวิชาการถอมพิวเตอร์ |  |  |  |
| รายงานสำหรับผู้บริหาร                                                | ▶ หน้าแรก                                                           |  |  |  |
| <ul> <li>รายงานติดตามการใช้งบประมาณ</li> </ul>                       | 🗋 ข่าวประชาสัมพันธ์                                                 |  |  |  |
| <ul> <li>รายงานความก้าวหน้าโครงการ</li> </ul>                        |                                                                     |  |  |  |
| <ul> <li>รายงานติดตามผลตัวชี้วัด</li> </ul>                          |                                                                     |  |  |  |
| ระบบงาน Back Office                                                  | 🗋 ข้อความแจ้งเตือน                                                  |  |  |  |
| 🔹 เข้าสู่ระบบงาน Back Office                                         | กำลังปรับปรุง                                                       |  |  |  |

## รายการโครงสร้างการปฏิบัติงานจริง ประกอบด้วย 2 รายการย่อย คือ

- บริหารโครงสร้างการปฏิบัติงานจริง
- จัดสรรบุคลากรตามโครงสร้าง

| โครงสร้างปฏิบั <del>ดิ</del> งานจริง |                                  |  |  |
|--------------------------------------|----------------------------------|--|--|
| ٠                                    | บริหารโครงสร้างการปฏิบัติงานจริง |  |  |
| ٠                                    | ฉัดสรรมคอากรตามโครงสร้าง         |  |  |

## รายการย่อย บริหารโครงสร้างการปฏิบัติงานจริง

| ▶ หน้าแรก ▶ โครงสร้างบุคลากร ▶                                  | บริหารโครงสร้างการปฏิบัติงานจริง                                                     |                           |
|-----------------------------------------------------------------|--------------------------------------------------------------------------------------|---------------------------|
| <b>บริหารโครงสร้างการปฏิบั</b><br>แสดงรายการโครงสร้างการปฏิบัติ | <b>ติงานจริง ปี 2553 การประเมินครั้งที่ 2</b><br>ทนจริง ปี 2553 การประเมินครั้งที่ 2 |                           |
| เพิ่มหน่วยงาน                                                   | ประจำปังบประม                                                                        | มาณ : 2553 💌 ครั้งที่ 2 💌 |
| ลำดับ 🔶                                                         | ชื่อหน่วยงาน                                                                         | จัดการ                    |
|                                                                 | ศูนย์เทคโนโลยีสารสนเทศการประชาสัมพันธ์ (5) 🦟                                         | 🥖 แก้ไข 😑 ลบพึ่ง          |
|                                                                 | 🎎 กลุ่มพัฒนาสารสนเทศการบริหาร                                                        | 🥖 แก้ไข 😑 ลบทิ้ง          |
| 4                                                               | 🎎 กลุ่มพัฒนาสารสนเทศการประชาสัมพันธ์ 🛛 2                                             | 🦯 แก้ไข 🗢 ลบทิ้ง          |
|                                                                 | 🎎 กลุ่มพัฒนาเทคนิคและเชื่อมโย-งเครือข่าย                                             | _ /แก้ไข 🖨 ลบทิ้ง         |
|                                                                 | 🎎 ฝ่ายบริหารทั่วไป                                                                   | 3 🥕 🖉 แก้ไข 🖨 ลบที่ง      |
|                                                                 | 💶 กลุ่มบูรณาการสื่อวิทยุและโทรทัศน์                                                  | 🥖 แก้ไข 😑 ลบทิ้ง          |
|                                                                 |                                                                                      |                           |

หน้าจอบริหารโครงสร้างการปฏิบัติงานจริง

- 1. ประจำปีงบประมาณเลือก 2554 และรอบการประเมิน เลือก ครั้งที่ 1
- 2. ชื่อหน่วยงานระดับสำนัก/กองของผู้ใช้งาน
  - หมายเลขในวงเล็บคือ จำนวนหน่วยงานที่อยู่ภายใต้สำนัก/กอง
  - คลิกที่ชื่อสำนัก/กองเพื่อแสดงรายชื่อหน่วยงานภายใต้สำนัก/กอง
- 3. ลิงค์แก้ไข และลบชื่อหน่วยงาน
- 4. ปุ่มเพิ่มหน่วยงาน ใช้สำหรับเพิ่มหน่วยงานภายใต้สำนัก/กอง

▶ หน้าแรก ▶ โครงสร้างบุคลากร ▶ บริหารโครงสร้างการปฏิบัติงานจริง ▶ เทิ่มหน่วยงานในโครงสร้าง

| เพิ่มหน่วยงานในโครงสร้าง | ตัวอย่างการการเพิ่มหน่วยงานระดับฝ่าย                                 |          |  |
|--------------------------|----------------------------------------------------------------------|----------|--|
| เพิ่มหน่วยงานในโครงสร้าง | ภายใต้ สำนัก/กอง                                                     |          |  |
|                          |                                                                      | ข้อนกลับ |  |
| ปีงบประมาณ               | 2553                                                                 |          |  |
| รอบของการประเมิน         | 2                                                                    |          |  |
| ระดับของหน่วยงาน         | * ระดับฝ่าย 💌                                                        |          |  |
| ภายใต้หน่วยงาน           | * 🖣 งานในกำกับ รปส.กุณฑลี > ศูนย์เทคโนโลยีสารสนเทศการประชาสัมพันธ์ 💙 |          |  |
| ชื่อหน่วยงานเต็ม         | * ส่วนประชาสัมพันธ์ผ่านสื่อสารสนเทศ                                  |          |  |
| ชื่อหน่วยงานข่อ          | * สปส.                                                               |          |  |
|                          | บันทึกข้อมูล ยกเลิก                                                  |          |  |

หน้าจอเพิ่มหน่วยงานในโครงสร้าง

#### รายการย่อย จัดสรรบุคลากรตามโครงสร้าง

▶ หน้าแรก ▶ โครงสร้างบุคลากร ▶ จัดสรรบุคลากรตามโครงสร้าง

| <b>จัดสรรบุถลากรตา</b><br>จัดสรรบุคลากรตามโดร | <b>มโกรงสร้าง ปี 2553 การประเมินกรั้งที่ 2</b><br>เสร้าง ปี 2553 การประเมินกรั้งที่ 2 |                       | K                | 1                           |
|-----------------------------------------------|---------------------------------------------------------------------------------------|-----------------------|------------------|-----------------------------|
|                                               |                                                                                       | ประจำปิงบประม         | mau : 2553 🛛 🗸   | ดรั้งที่ 2 💌                |
| ลำดับ                                         | ชื่อหน่วยงาน                                                                          | ชื่อหัวหน้างาน        | จัดการหัวหน้างาน | จัดการผู้ใต้บังคับ<br>บัญชา |
|                                               | 📒 ศูนย์เทคโนโลยิสารสนเทศการประชาสัมพันธ์ (5)                                          | สมโภชน์ วิสุทธิแพทย์  | 🥖 แก้ไข          | 😳 เพิ่ม(0)                  |
| 2                                             | 🎎 กลุ่มพัฒนาสารสนเทศการบริหาร                                                         | ประดิษฐ์ กังสนารักษ์  | 🥖 แก้ไข 👉 3      | 😳 เพิ่ม(2)                  |
|                                               | 🤽 กลุ่มพัฒนาสารสนเทศการประชาสัมพันธ์                                                  | พลิ อุดมพรมนตรี       | 🥖 แก้ไข          | 😳 เพิ่ม(2) 🥂                |
|                                               | 🤽 กลุ่มพัฒนาเทคนิคและเชื่อมโยงเครือข่าย                                               | เอนก แนมราอง          | 🥖 แก้ไข          | 😳 เพิ่ม(2) 🕺 4              |
|                                               | 🎎 ฝ่ายบริหารทั่วไป                                                                    | ณัฐกาญจน์ ตันเจริญสุข | 🥖 แก้ไข          | 😯 เพิ่ม(3)                  |
|                                               | 🎎 กลุ่มบูรณาการสื่อวิทยุและโทรทัศน์                                                   | อนุสรณ์ อัครนิติ      | 🥖 แก้ไข          | 😳 ເທີ່ມ(1)                  |

หน้าจอจัดสรรบุคลากรตามโครงสร้าง

- 1. ประจำปีงบประมาณเลือก 2554 และรอบการประเมิน เลือก ครั้งที่ 1
- 2. ชื่อหน่วยงานระดับสำนัก/กองของผู้ใช้งาน
  - หมายเลขในวงเล็บคือ จำนวนหน่วยงานที่อยู่ภายใต้สำนัก/กอง
  - คลิกที่ชื่อสำนัก/กองเพื่อแสดงรายชื่อหน่วยงานภายใต้สำนัก/กอง
- จัดการหัวหน้างาน สำหรับเพิ่ม/แก้ไข ชื่อผู้บังคับบัญชาหรือหัวหน้าของหน่วยงานในแต่ละระดับ มีขั้นตอนดังนี้
  - คลิกที่ เพิ่ม หรือแก้ไข
  - เลือกชื่อหน่วยงานในช่อง หน่วยงานทั้งหมด หรือ พิมพ์ค้นหาด้วยชื่อ
  - เลือกชื่อที่ต้องการในช่อง รายชื่อทั้งหมด
  - กดปุ่ม บันทึกข้อมูล
  - หากต้องการลบรายชื่อที่มีอยู่ คลิก ลบทิ้ง

▶ หน้าแรก ▶ โครงสร้างบุคลากร ▶ กำหนดหัวหน้าส่วนงาน ▶ เพิ่มหัวหน้างานในหน่วยงาน

| เพิ่มหัวหน้างานในหน่วยงาน ศูนย์เทคโนโลยีสารสนเทศการประชาสัมพันธ์<br>เพิ่มหัวหน้างานในหน่วยงานเพื่อน่าไปใช้ในการปฏิบัติงานจริง |                                                                                                    |                                                                                                    |      |  |
|----------------------------------------------------------------------------------------------------|----------------------------------------------------------------------------------------------------|----------------------------------------------------------------------------------------------------|------|--|
|                                                                                                    |                                                                                                    | ข้อแก                                                                                                    | ເລັບ |  |
| รายชื่อบุคลากรที่จะกำหนดให้เป็นหัวหน้าฝ่าย                                                                                    | หน่วยงานทั้งหมด                                                                                                    | รายชื่อทั้งหมด<br>ด้แหาด้วยชื่อ : ด้แหา                                                                                                    |      |  |
| 1                                                                                                    | <ul> <li>กองกลัง</li> <li>กองกลัง</li> <li>กองกฎหมายและระเบียบ</li> <li>คองจานสนิเกรรมการกอการวิทยุกระจานมิบรูเป</li> <li>สถานีริพยุกระจาบเมืองแห่งประเทศไทย</li> <li>สถานีริพยุกระจาบเมืองแห่งประเทศไทย</li> <li>ส่านการประชาสัมพันธ์ล่างประเทศ</li> <li>ส่านการประชาสัมพันธ์</li> <li>สำนักพัฒนาการประชาสัมพันธ์</li> <li>สำนักพัฒนานโยบายและแผนการประชาสัมพันธ์</li> <li>สำนักพัฒนานโยบายและแผนการประชาสัมพันธ์</li> <li>สำนักพัฒนาเป็นบายและแผนการประชาสัมพันธ์</li> <li>สำนักพัฒนาเป็นบายและแผนการประชาสัมพันธ์</li> <li>สำนักพัฒนาเป็นบายและแผนการประชาสัมพันธ์</li> <li>สำนักพัฒนารายเขายนละแผนการประชาสัมพันธ์</li> </ul> | ณัฐกาญจะ(ตันเจริญสุข<br>ณะรนธร จาดหันธุ์อินทร์<br>ดวงพร นุชประกา<br>ประลิษฐ์ กังสนารักษ์<br>พาธิ งุภมพรมนตรี<br>พาวงมาลัย ทิหนองเล็งข์<br>ภิญญา แช่นต์<br>2<br>ศิริกาญอน์ บุญลัจ<br>สมโภชน์ วิสุทธิแพทย์<br>ศูนิยา เชนรวมจิต<br>สโรชน์ เชนะวอง<br>สโรชา ชามทอง |      |  |
| รายชื่อหัวหน้างานในขณะนี้                                                                                                    | สมโภชน์ วิสุทธิแพทย์ 🗢 ลบทั้ง 🥕 3<br><mark>มันทึกข้อมูล</mark> ยกติก                                                                                                    |                                                                                                    |      |  |

หน้าจอเพิ่มหัวหน้างานในหน่วยงาน

- 4. จัดการผู้ใต้บังคับบัญชา สำหรับเพิ่ม/ลบชื่อผู้ใต้บังคับบัญชาในหน่วยงาน มีขั้นตอนดังนี้
  - คลิกที่ เพิ่ม (หมายเลขในวงเล็บคือจำนวนผู้ใต้บั้งคับบัญชาที่มีอยู่)
  - เลือกชื่อหน่วยงานในช่อง หน่วยงานทั้งหมด<sup>®</sup> หรือ พิมพ์ค้นหาด้ว<sup>®</sup>ชื่อ
  - เลือกชื่อที่ต้องการในช่อง รายชื่อทั้งหมด
  - กดปุ่ม บันทึกข้อมูล
  - หากต้องการลบรายชื่อที่มีอยู่ คลิก ลบทิ้ง

| ▶ หน้าแรก ▶ โลรงสร้างบุคลากร ▶ จัดสรรบุคลากรตามโครงสร้าง ▶ เพิ่มบุคลากรลงในหน่วยงาน     |                                                                                                    |                                                                                                    |            |  |
|-----------------------------------------------------------------------------------------|----------------------------------------------------------------------------------------------------|----------------------------------------------------------------------------------------------------|------------|--|
| เพิ่มบุดฉากรองในหน่วยงาน ฝ่ายบริหารช่<br>เพิ่มบุดฉากรองในหน่วยงานเพื่อนำไปใช้ในการปฏิบั | <b>รั่วไป</b><br>พำหงจิง                                                                                                    |                                                                                                    |            |  |
|                                                                                         |                                                                                                    |                                                                                                    | ข้อนกลับ   |  |
| รายขึ่อบุคลากรที่จะกำหนดให้เป็นหัวหน้าฝ่าย<br>1                                         | <ul> <li>หน่วยงานทั้งหมด</li> <li> สลานิวิทยุโทรทัศน์แห่งประเทศไทย         <ul> <li> สำนักทรประชาสัมพันธ์ท่างประเทศ</li> <li> สำนักพ่อนาการประชาสัมพันธ์</li> <li> สำนักพ้อนนาการประชาสัมพันธ์</li> <li> สำนักพ้อนนาการประชาสัมพันธ์</li> <li> สำนักพ้อนนาการประชาสัมพันธ์</li> <li> สำนักพ้อนนาการประชาสัมพันธ์</li> <li> สำนักพ้อนนาการประชาสัมพันธ์</li> <li> สำนักพ้อนนารบนเท่งประเทศไทยเพื่อการ</li> <li> กลุ่มพ้อนกระชายเสียงแห่งประเทศไทยเพื่อการ</li> <li> กลุ่มพ้อนกระชายเสียงแห่งประเทศไทยเพื่อการ</li> <li> กลุ่มพ้อนกระชายเสียงแห่งประเทศไทยเพื่อการ</li> <li> กลุ่มพ้อนกระชายเสียงแห่งประเทศไทยเพื่อการ</li> <li> กลุ่มน้องเราะชายาริการ</li> <li> สำนักประชาสัมพันธ์เขต 1</li> <li> สำนักประชาสัมพันธ์เขต 2</li> </ul> </li> </ul> | <ul> <li>รายชื่อทั้งหมด<br/>ด้แหาด้วยชื่อ :</li> <li>จุทานัแท์ เทศทวิ<br/>แาดยา จัแทร์สอง<br/>ประพุม กองศาสนา<br/>พนีตา แลงไสด<br/>กิมพา เชิงเสมอ<br/>สุมาลี ยังพิม</li> </ul> | 2<br>(ñum) |  |
| รายชื่อบุคลากรในหน่วยงานนี้<br>4 🔿                                                      | <ul> <li>๑२งพร นุชประภา</li> <li>๑บทิ้ง</li> <li>พ2งมาลัย ทิทนองสังข์</li> <li>๑๗ทิ้ง</li> <li>สุนียา เจนร่วมจิต</li> <li>๑บทิ้ง</li> </ul>                                                                                                    |                                                                                                    |            |  |

หน้าจอเพิ่มบุคลากรลงในหน่วยงาน